# レコーダーの ネットワーク設定について

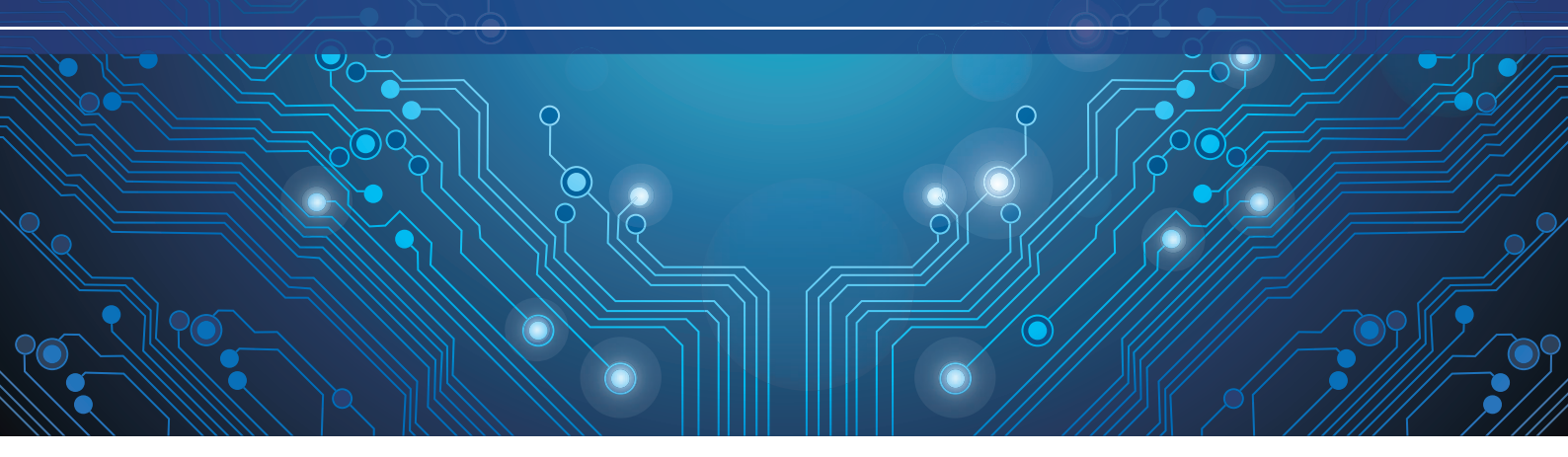

| 1.はじめに             | ·····P2         |
|--------------------|-----------------|
| 2.ネットワーク監視に必要な環境   | ·····P3         |
| 3.パソコン監視の場合必要なスペック | <sup>,</sup> P4 |
| 4.設定の手順            | ·····P5         |
| 5.スマートフォンからのアクセス方法 | P6              |
| 6.パソコンからのアクセス方法    | P7              |
| 7.サポートセンター         | ·····P8         |

### **はじめに**

防犯カメラの映像をネットから見る場合、スマートフォンの場合は「専用アプリ」から、パソコンの場合は「ブラウザ」や「専用ソフト」からアクセスします。 レコーダーの設定は、LANケーブルでの接続だけでなく、各種設定が必要です。

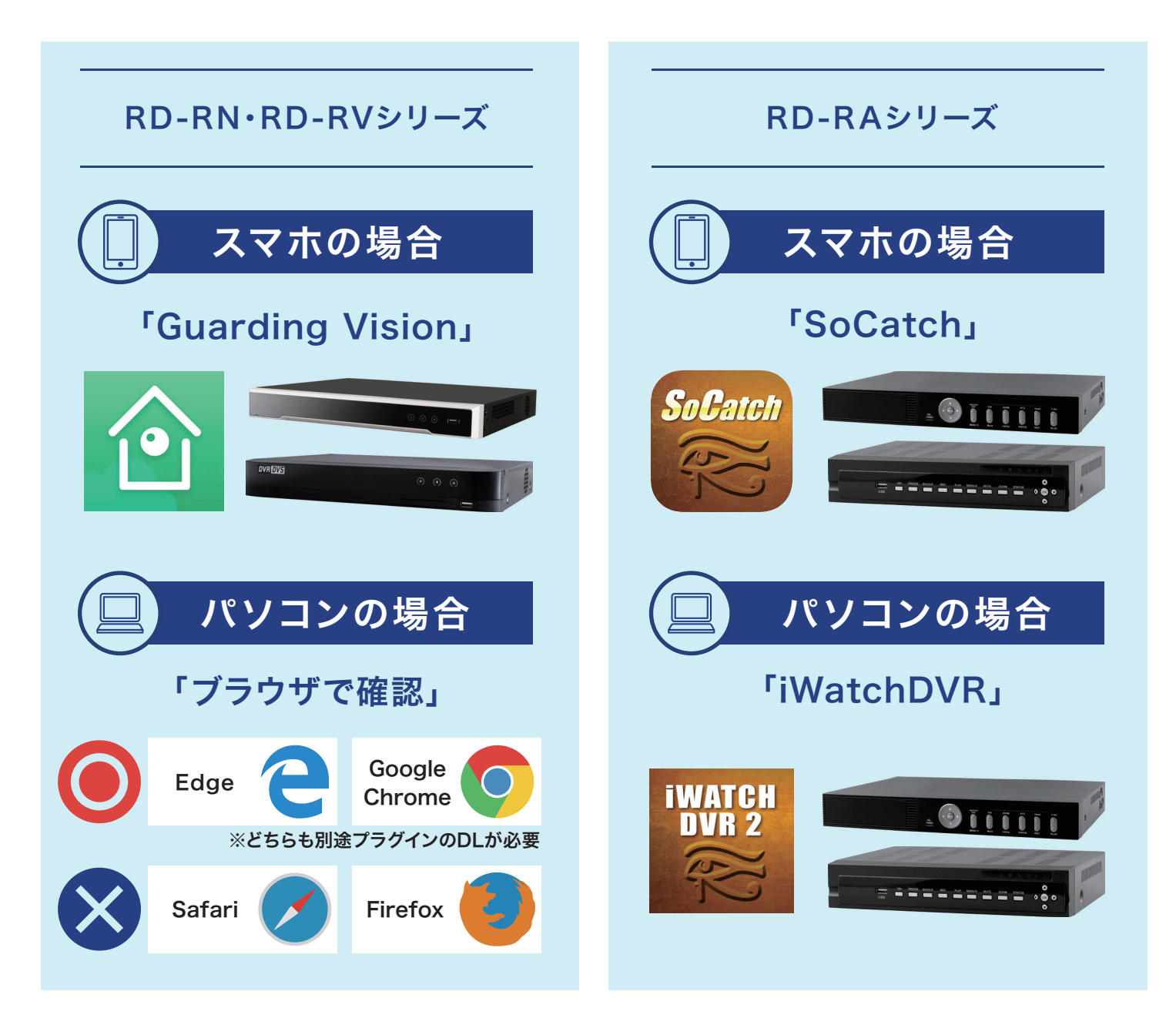

### ■ネットワーク監視に必要な環境

防犯カメラ映像を遠隔で見る場合、有線のネットワーク環境と固定IPアドレスが必要です。

#### ①有線のネットワーク環境

レコーダーをネットに繋げる為、有線接続できるネットワーク環境 が必要です。通信するデータ容量は比較的大きい為、光回線を推 奨します。

<u>※ADSL回線でも接続は可能ですが、レコーダーへのアクセスが不安定に</u> なったり映像が不鮮明になる場合があります。

#### ②固定のIPアドレス

外部からの監視には「固定IPアドレス」を取得する必要があります。ご使用中のプロバイダーへお問い合わせ頂き、お申し込み下さい。

ほとんどの場合、月額料金がかかります。

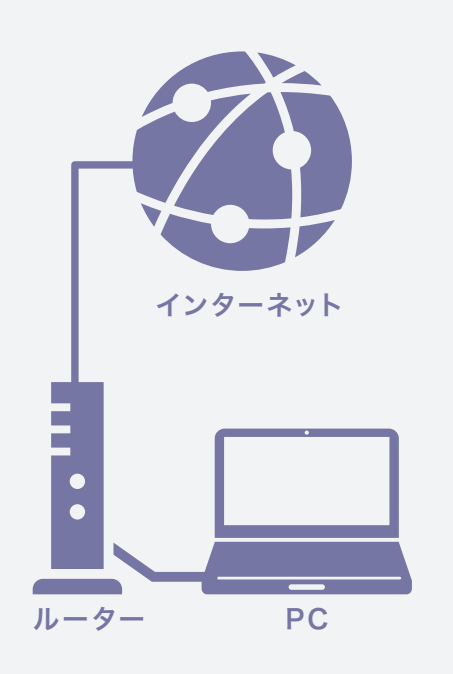

### 🔆 🚺 キーワード説明

#### 光回線、ADSL回線って?

光回線には光ファイバーが使用され て名前の通り、光を使用して通信使、 ADSL回線は電話線を使用します。

|          | 光回線 | ADSL     |
|----------|-----|----------|
| 通信<br>速度 | 早い  | 遅い       |
| 安定性      | 良い  | 稀に<br>悪い |
| 価格       | 高い  | 安い       |

#### IPアドレスって?

ネットワークに接続されている機器 に割振られた番号で、ネットワーク 上での住所のようなものです。 契約をしなくても自動で割り振られ ますが、定期的に自動で変更されます。 この自動変更をされないようにする 契約をすることで、「固定IPアドレス」 を取得できます。

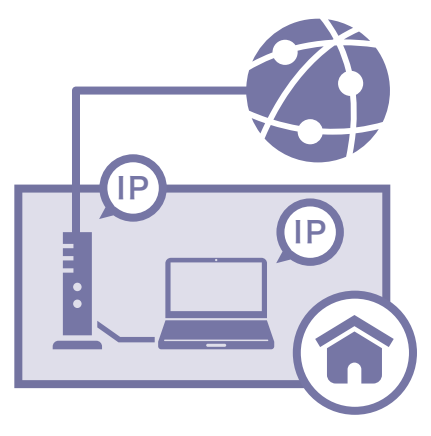

プロバイダーって?

プロバイダーとは、回線事業者がつ ないだ光回線をインターネットと繋 げる役割の業者を指します。 パソコン等でインターネットを利用 するには、プロバイダーと契約して 光回線をインターネットと接続して もらう必要があります。

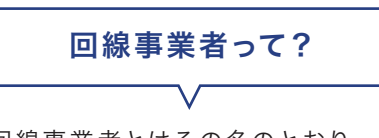

回線事業者とはその名のとおり、イ ンターネットに接続するための回線 を提供している会社です。

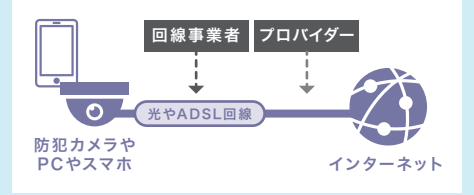

## ネットワーク監視に必要なパソコンスペック

パソコンで遠隔監視をする場合、ネットワーク環境(後述)のほかに、 高い安定性と良好なパフォーマンスを得るには、次のシステム要件を満たす必要があります。

### システム要件

| OS  | Microsoft® Windows7 SP1以上、Microsoft® Windows8.1<br>Microsoft® Windows10、Microsoft® Windows11<br>(すべて32 ビットまたは 64 ビット) |
|-----|----------------------------------------------------------------------------------------------------|
| CPU | Intel® Core™i3プロセッサ以上                                                                                                 |
| メモリ | 4GB以上                                                                                                    |
| 解像度 | 1280×768 以上                                                                                                    |

### ライブビュー(リアルタイム映像)のパフォーマンスでの指標

| H.264 (Software Decoding)                                            |          |            |        |            |                |                 |
|----------------------------------------------------------------------|----------|------------|--------|------------|----------------|-----------------|
|                                                                      | Channels | Resolution | CPU(%) | Memory(MB) | Bit Rate(Mbps) | Frame Rate(fps) |
| CPU: i3-8100@3.60GHz 4G<br>Graphics Card: GT1030                     | 9        | 1080P      | 79-88  | 150.9      | 6              | 30              |
|                                                                      | 2        | 8 MP       | 73-80  | 169.4      | 12             | 30              |
| Windows 10 64 -bit                                                   | 64       | cif        | 40-53  | 857.7      | 0.5            | 30              |
| CPU: i5-9400F@2.9GHz 8G                                              | 18       | 1080P      | 86-88  | 156.4      | 6              | 30              |
| Graphics Card: GTX1050Ti                                             | 4        | 8 MP       | 76-87  | 95.6       | 12             | 30              |
| Windows 10 64 -bit                                                   | 64       | 4cif       | 74-85  | 922.5      | 0.5            | 30              |
| CPU: i7-8700k@3.7GHz 16G                                             | 27       | 1080P      | 86-89  | 173.4      | 6              | 30              |
| Graphics Card: GTX2080×2                                             | 8        | 8 MP       | 72-82  | 194.3      | 12             | 30              |
| Windows 10 64 -bit                                                   | 64       | 4cif       | 38-45  | 747.4      | 1              | 30              |
| H.264+                                                               |          |            |        |            |                |                 |
| CPU: i3-8100 4G                                                      | 18       | 720P       | 55-68  | 1,208      | 3              | 30              |
| Graphics Card: GT1030 D5                                             | 10       | 1080P      | 54-78  | 1,024      | 6              | 30              |
| Windows 7 64 -bit                                                    | -        | 8MP        | -      |            | 12             | 30              |
| CPU: i5-4590@3.3GHz 8G                                               | 44       | 720P       | 84-92  | 1,382      | 3              | 30              |
| Graphics Card: GTX970                                                | 16       | 1080P      | 79-89  | 1,536      | 6              | 30              |
| Windows 7 64 -bit                                                    | 5        | 8MP        | 85-90  | 686        | 12             | 30              |
| CPU: i7-6700k@4GHz 16G                                               | 64       | 720P       | 79-94  | 1,125      | 3              | 30              |
| Graphics Card: GTX1070                                               | 27       | 1080P      | 87-93  | 1,161      | 6              | 30              |
| Windows 7 64 -bit                                                    | 10       | 8MP        | 92-96  | 1,249      | 12             | 30              |
| H.265                                                                |          |            |        |            |                |                 |
| CPU: i3-8100 4G                                                      | 12       | 720P       | 70-77  | 349.1      | 3              | 30              |
| Graphics Card: GT1030 D5                                             | 7        | 1080P      | 79-87  | 428.1      | 6              | 30              |
| Windows 7 64 -bit                                                    | -        | 8MP        | -      | -          | 12             | 30              |
|                                                                      | 25       | 720P       | 83-91  | 628.3      | 3              | 30              |
| CPU: i5-4590@3.3GHz 8G<br>Graphics Card: GTX970<br>Windows 7 64 -bit | 12       | 1080P      | 88-94  | 983.2      | 6              | 30              |
|                                                                      | 2        | 8MP        | 59-70  | 604        | 12             | 30              |
|                                                                      | 64       | 4cif       | 81-90  | 1057.6     | 1              | 30              |
|                                                                      | 42       | 720P       | 90-97  | 937.6      | 3              | 30              |
| Graphics Card: GTX1070                                               | 18       | 1080P      | 90-96  | 1207.9     | 6              | 30              |
| Windows 7 64 -bit                                                    | 5        | 8MP        | 86-95  | 1097.7     | 12             | 30              |
|                                                                      | 64       | 4cif       | 57-63  | 1150.5     | 1              | 30              |

### ■設定の手順

### ①レコーダーのIPアドレスを確認する

レコーダーのネットワーク設定を開き、IPアドレス取得の項目を「DHCP」または「自動取得」に切り替えます。設定の保存後、再度ネットワーク設定を開き、表示されているIPアドレスを確認しメ モに控えます。同時に、項目内にある「ポート」の番号も控えて下さい。

■RD-RA2204シリーズでの例画面

| 26                                                                                                    | 72.0MB/1.8TB           | 2019-03-01 午前 09:46:20            | 2019/03/ | n nome ү 🔒 🔿 📼 🖬<br>के प्र                                                                     | □日回 ♂ □ □ →<br>トワーク設定                                 | 2019-03-01 午前 10:51:08                    |
|----------------------------------------------------------------------------------------------------|------------------------|-----------------------------------|----------|------------------------------------------------------------------------------------------------|-------------------------------------------------------|-------------------------------------------|
| ペンド価制限     Vintual Network Latenforg     で研     で研     DHCPの場合                                                                                                    | 192.163.0.70<br>IPアドレス |                                   |          | ペンド価制限<br>Normal About the artiface<br>回意IP<br>の<br>の<br>の<br>方<br>プネットマスタ:<br>ダートウェイ:<br>DNS: | 1<br><b>IP7Fレス</b><br>192 • 168<br>192 • 168<br>8 • 8 | S Mipps<br>. 0 . 70<br>. 0 . 1<br>. 8 . 8 |
| (LTTP) ○ (注意) (注意) |                        | ポート番号<br>(1 800 )<br>(通勉)<br>(通勉) |          | 【CHTP】 ↓<br>● 復勤<br>ボート:<br>リモートジングナンス<br>適用ポー                                                 |                                                       | ポート番号<br>(1800)<br>(宿勉)<br>(商勉)           |
|                                                                                                    |                        |                                   |          |                                                                                                |                                                       |                                           |

### ②IPアドレスを手動で入力する

IPアドレス取得の項目を「LAN」または「固定」に切り替えます。切り替える事でIPアドレスを手動で打ち込めるようになります。①で控えたIPアドレスとその他項目を入力し、保存します。 その他の項目は以下となります。

○サブネットマスク・・・・・255.255.255.0

○デフォルトゲートウェイ・・・ルーターのアドレス

※一般的に、ルーターのアドレスはルーター本体や箱に記載がございます。

### ③ルーターのポート開放

各ルーターの手順に従い「ポートの開放」を設定します。 設定には①で確認したIPアドレスとポートの番号が必要となります。

【一例】 IPアドレス:192.168.\*\*\*.\*\*\* ポート番号:80 プロトコル:TCP

※レコーダーによっては表記が異なる場合がございます。※ルーターのポート開放手順は機種によって異なる為、各ルーターの製造元メーカーサポートまでご確認ください。

### ■スマートフォンからのアクセス方法

### ①各レコーダーの専用アプリをストアからインストールします。

#### ②アプリ内で、カメラリストを作成します。

ボタンを押して新規リストを作成します。 アプリによって「追加」「add」「NEW」などの表記になっています。

### ③アクセス情報を入力します。

レコーダーにアクセスする為のIPアドレスやポート情報を入力します。

| NameやDVR、別名など  | 任意の名前を入力(リスト名)  |
|----------------|-----------------|
| AddressやHostなど | グローバルIPアドレスを入力  |
| Port、ポート       | ポートの番号を入力       |
| User、ID、ユーザ名   | レコーダーのユーザーIDを入力 |
| Password、パスワード | レコーダーのパスワードを入力  |

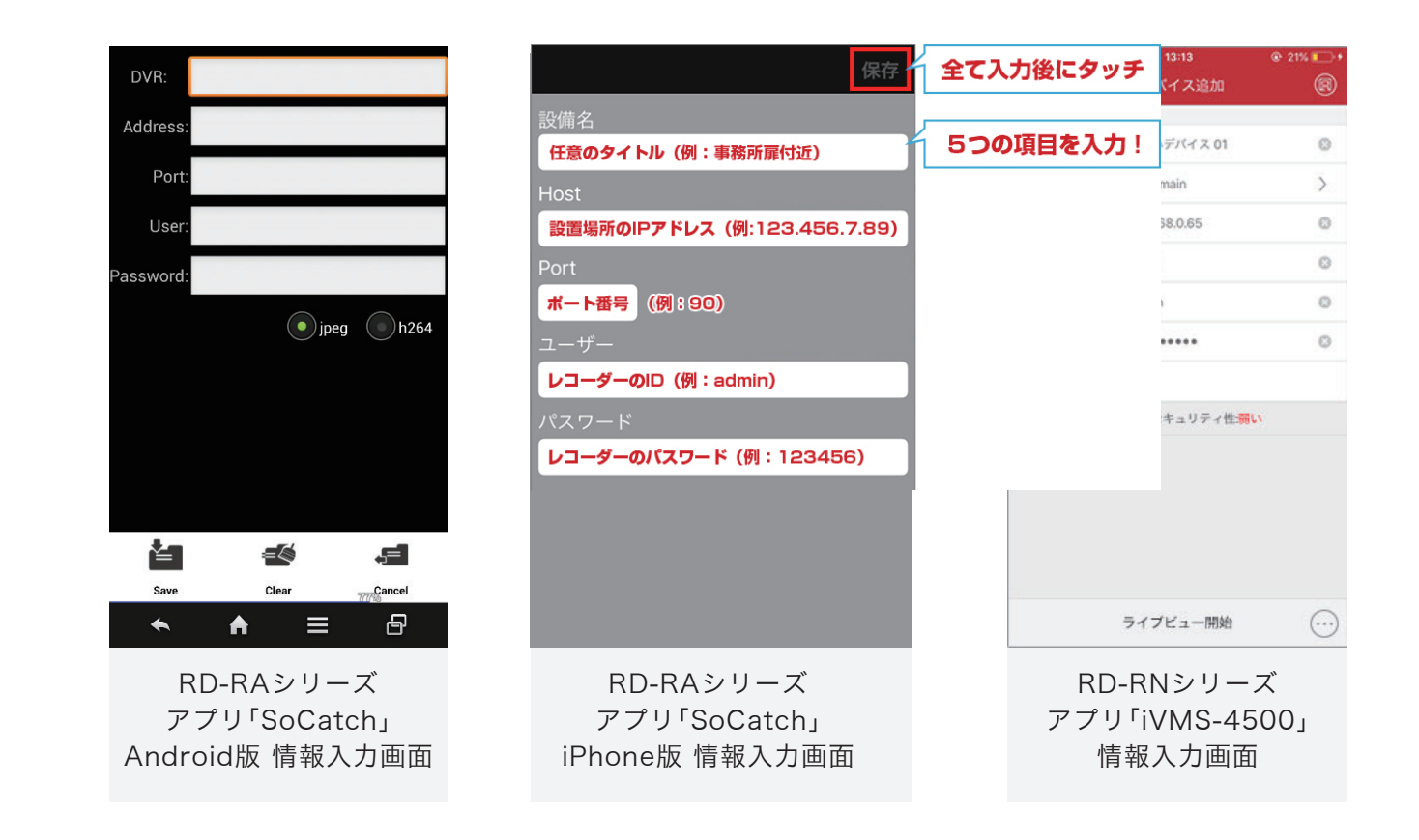

### ④作成したリストを押してアクセスします。

### **■パソコンからのアクセス方法**

### ①ブラウザ(IEやChromeなど)を立ち上げます。

ブラウザのアイコンをダブルクリックします。

②アドレスバーにURLを以下のように打ち込みます。

http://○○○.○○○.○○○.○○○:□□□ ○の部分にはグローバルIPアドレス、 □にはポート番号が入ります。

### グローバルIPアドレス 例) Mttp://183.186.45.58:7000 ポート番号

0

### ③エンターを押してアクセスします。

※アクセスの途中で「×××を実行しますか?」という確認が出る場合があります。 各種確認に対しては許可して進めてください。

【各種画面の例】

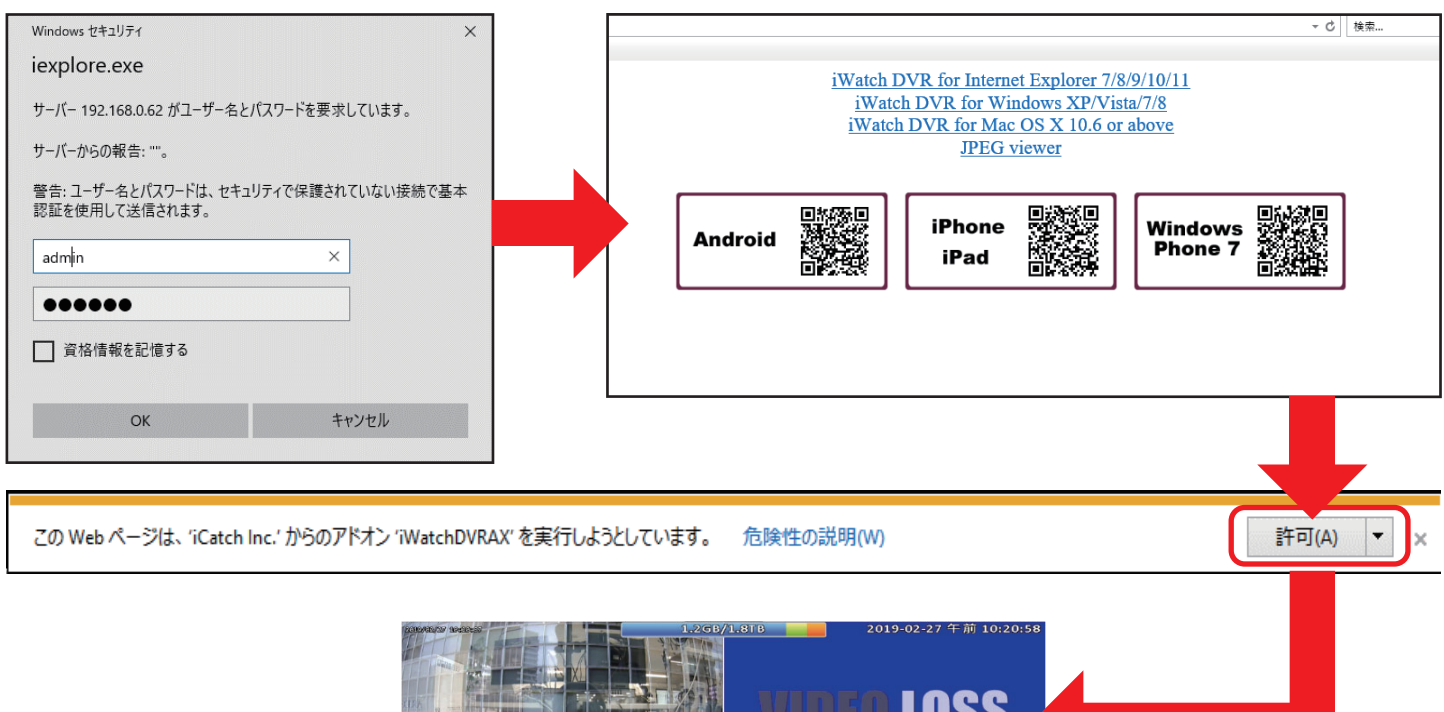

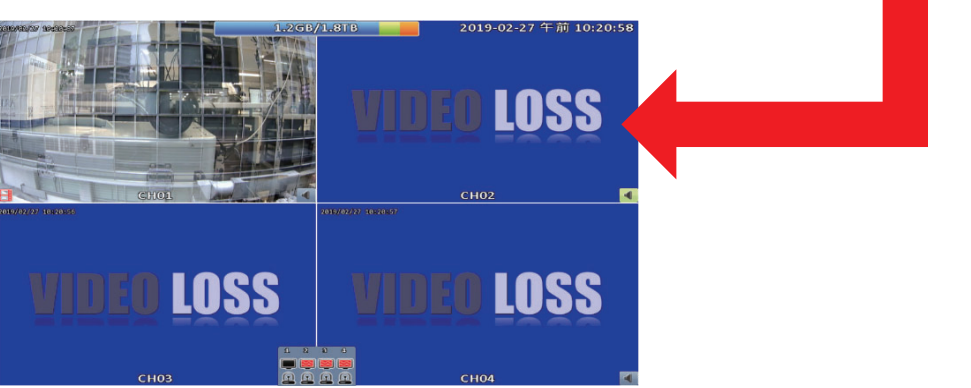

### 資料内で不明な点があった場合やまだアクセスできない場合

下記の事項をお電話またはメールにてご連絡ください。

- ① 品名と品番(レコーダーRD-RA2204やRV3504など)
- ② 分からない部分の詳細(できるだけくわしく)

#### 故障した際に、修理を依頼されるときは

下記の事項をお買い上げ販売店にご連絡ください。

- ① 故障の状況(できるだけくわしく)
   ② 品名と品番(レコーダーRD-RA2204やRV3504など)
- ③ お買い上げ年月日(保証書に記入) ④ 製造番号(保証書に記入)
- ⑤ お名前、おところ、電話番号

#### 定期点検・保守について

特に監視用などでご使用の場合は、定期点検・保守の実施をおすすめします。 詳しくは、お買い上げ販売店(または工事店)にご相談ください。

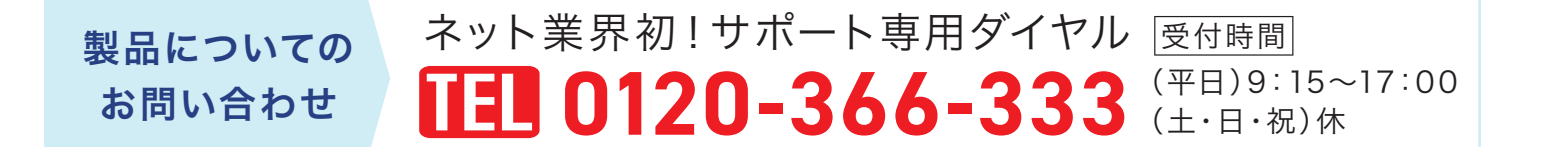

### よくあるお問い合わせ

QRコードをスマホで読み込むと、 よくあるお問い合わせを掲載したFAQへ アクセス可能です。

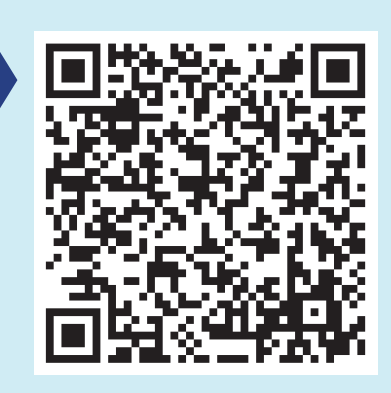